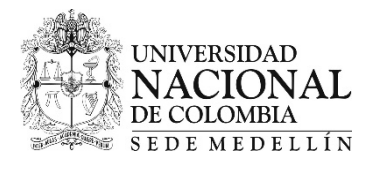

| Número del consecutivo: | M.DRM.INS-024-20                                                                  |
|-------------------------|-----------------------------------------------------------------------------------|
| Fecha de publicación:   | 20 de abril de 2020                                                               |
| Dirigido a:             | Estudiantes de posgrado                                                           |
| Asunto:                 | INSCRIPCIÓN DE ASIGNATURAS Y ACTIVIDADES ACADÉMICAS DEL PERIODO ACADÉMICO 2020-15 |
| Instancia que expide:   | Dirección Académica                                                               |
| Responsable:            | Juan Carlos Ochoa Botero                                                          |

| # | Actividad                         | Fecha                                | Detalle                                                                                                    |  |  |
|---|-----------------------------------|--------------------------------------|----------------------------------------------------------------------------------------------------|--|--|
| 1 | CONSULTAR CALENDARIO<br>ACADÉMICO | Desde el 17 de<br>abril              | Consultar el calendario académico ACUERDO M.CS-071 DE 2020 (Acta 06 del 14 de abril) "Por el cual se establece el calendario académico para el periodo 2020- 15 para los programas de Posgrado de la Sede Medellín" <u>http://www.legal.unal.edu.co/rlunal/home/doc.jsp?d_i=95277</u>                                            |  |  |
|   | CERTIFICADO ELECTORAL             | DO ELECTORAL Hasta el 22 de<br>abril | En concordancia con la Ley 403 de 1997 y a la Resolución 065 de 2002 del Consejo Superior<br>Universitario, el certificado electoral que es válido por haber sufragado, y que se aplicará en el recibo<br>de pago de matrícula del periodo académico 2020-15, es el de los comicios del <b>27 de octubre de</b><br><b>2019</b> . |  |  |
| 2 |                                   |                                      | El descuento aplicado a los recibos de pago de los estudiantes de posgrado es el 10% sobre el concepto <b>Derechos Administrativos</b> y el 10% sobre el valor del concepto <b>Derechos Académicos</b> .                                                                                                    |  |  |
|   |                                   |                                      | Para tener derecho al descuento, usted puede solicitar la aplicación de este descuento, deberá cargar copia del certificado electoral legible y ampliado al 150% de los comicios de 27 de octubre de 2019 en el siguiente link https://gestionapp2.medellin.unal.edu.co/posgrados/                                               |  |  |
|   |                                   |                                      | IMPORTANTE:                                                                                                    |  |  |
|   |                                   |                                      | El certificado electoral no se recibe por correo electrónico.                                                                                                    |  |  |
|   |                                   |                                      | • Si usted ya había entregado el certificado de los comicios del 27 de octubre de 2019, no requiere volver a enviarlo.                                                                                                    |  |  |
|   |                                   |                                      | Las solicitudes de aplicación del descuento por sufragar presentadas después del 22 de abril de 2020<br>NO se aplicarán en el recibo de pago del período académico 2020-15, ni se generará devolución por<br>este concepto.                                                                                                    |  |  |

| # | Actividad                                         | Fecha                   | Detalle                                                                                                    |  |  |  |
|---|---------------------------------------------------|-------------------------|----------------------------------------------------------------------------------------------------|--|--|--|
| 3 | DESCUENTO EMPLEADO<br>ADMINISTRATIVO Y<br>DOCENTE | Hasta el 24 de<br>abril | De acuerdo a los estipulado en el Acuerdo 016 de 2016 del Consejo de Sede Medellín, los empleados<br>administrativos y docentes, que son estudiantes y desean la aplicación de la exención del pago del<br>valor de los derechos académicos, deberán solicitar ante el Consejo de la Facultad a la cual esta<br>inscrito el programa curricular la aplicación de la exención.<br>IMPORTANTE                                                                                                    |  |  |  |
|   |                                                   |                         | La exención sólo aplica para los derechos académicos, por lo tanto; el admitido debe pagar el primer recibo donde se cobran los derechos administrativos, bienestar y póliza.                                                                                                    |  |  |  |
| 4 | RESERVA DE CUPO<br>ADICIONAL                      | Hasta el 24 de<br>abril | Si por las acciones extraordinarias decretadas por el Gobierno Nacional en el marco de la declaratoria del Estado de Emergencia Económica, Social y Ecológica, encaminadas a la contención y mitigación del virus COVID-19, durante el período de aislamiento preventivo obligatorio usted no podrá renovar la matrícula para el período académico 2020-1 y ya hizo uso de las dos reservas de cupo automática a las que tiene derecho según el Acuerdo 008 de 2008 del CSU, debe solicitar una reserva de cupo adicional al Consejo de su Facultad antes del 24 de abril. En consideración a la situación de emergencia por la que atraviesa el país en este momento, se solicitará al Consejo Superior Universitario, excepcionar el Artículo 45, numeral 5 del Acuerdo 008 de 2008, para que los estudiantes regulares de posgrado que no hagan efectiva la matrícula para el período 2020-01, no se les considere ese período, para el tiempo de permanencia en el programa curricular.                            |  |  |  |
| 5 | CONTROL DE PAZ Y SALVO                            |                         | <ul> <li>En la página Web https://dninfoa.unal.edu.co/index.php, opción Admitidos, Estudiantes y Egresados - Portal Académico, servicio Información Financiera - Mis deudas.</li> <li>Importante: <ul> <li>Dadas las condiciones de la emergencia sanitaria para la matrícula 2020-1 no se hará control de deudas registradas en el sistema Mis Deudas registradas por las dependencias de la Sede.</li> <li>No obstante lo anterior, debe encontrarse a paz y salvo con el pago de los recibos del valor de matrícula de los períodos anteriores. Si tiene recibos de pago pendientes de otros períodos académicos no se le generará recibo de pago de matrícula para el período académico 2020-1S y no se le generará cita para inscripción de asignaturas.</li> </ul> </li> <li>Para el pago de recibos de períodos anteriores debe solicitar la actualización de la fecha al correo períodos medionados de pago de recibos de períodos anteriores debe solicitar la actualización de la fecha al correo</li> </ul> |  |  |  |
|   |                                                   |                         | posgrados_med@unal.edu.co con el asunto ACTUALIZACIÓN FECHA RECIBO PENDIENTE DE PAGO Y NÚMERO DEL DOCUMENTO DE IDENTIFICACIÓN.                                                                                                    |  |  |  |

| # | Actividad                                  | Fecha          | Detalle                                                                                                    |                                                                                                    |                                                          |                                                                                                    |                                  |                                                    |
|---|--------------------------------------------|----------------|----------------------------------------------------------------------------------------------------|----------------------------------------------------------------------------------------------------|----------------------------------------------------------|----------------------------------------------------------------------------------------------------|----------------------------------|----------------------------------------------------|
|   |                                            |                | En la página Web https:<br>- Portal Académico, ing<br>otros - catálogo de asig<br>Las asignaturas deberán<br>a la cual se encuentran a | ://dninfoa.unal.edu.c<br>gresando con el usu<br>gnaturas.<br>ser consultadas únic<br>adscritos los program | <b>p/index.pl</b><br>rio y con<br>mente po<br>s curricul | <b>hp</b> , opción <b>Admitidos, Estud<br/>traseña del correo instituc</b><br>or nivel de estudio (posgrado<br>ares. Ver tabla siguiente: | diantes<br>ional, e<br>o), y por | <b>y Egresados</b><br>n el servicio<br>la facultad |
|   |                                            |                |                                                                                                    | Código de la<br>Facultad                                                                                   |                                                          | Nombre                                                                                                    |                                  |                                                    |
|   |                                            |                |                                                                                                    | 3064                                                                                                    | Arauited                                                 | tura                                                                                                    |                                  |                                                    |
|   | CONSULTAR LA                               |                | -                                                                                                    | 3065                                                                                                    | Ciencias                                                 |                                                                                                    |                                  |                                                    |
|   | PROGRAMACIÓN                               | Desde el 29 de | -                                                                                                    | 3442                                                                                                    | Ciencias                                                 | Agrarias                                                                                                    |                                  |                                                    |
| 6 | ACADEMICA DE                               | abril          |                                                                                                    | 3067                                                                                                    | Ciencias                                                 | Humanas y Económicas                                                                                                    |                                  |                                                    |
|   | ASIGNATURAS DE Y<br>ACTIVIDADES ACADÉMICAS |                |                                                                                                    | 3068                                                                                                    | Minas                                                    | ,                                                                                                    |                                  |                                                    |
|   |                                            |                | La oferta de asignaturas y actividades académicas es por tipología y por plan de estudios.                                             |                                                                                                    |                                                          |                                                                                                    |                                  |                                                    |
|   |                                            |                | Tipo de estudio                                                                                                    | Tipología as                                                                                               | nada por                                                 | <sup>r</sup> componente de formación                                                                                                    | 1                                |                                                    |
|   |                                            |                | ESPECIALIZACIÓN Y<br>MAESTRÍA                                                                                                    | OBLIGATORIAS                                                                                               | B Oblig                                                  | gatoria                                                                                                    |                                  |                                                    |
|   |                                            |                |                                                                                                    |                                                                                                    | C Activ                                                  | vidad Académica                                                                                                    |                                  |                                                    |
|   |                                            |                |                                                                                                    |                                                                                                    | P Tesis                                                  | s, Trabajo Final                                                                                                    |                                  | -                                                  |
|   |                                            |                |                                                                                                    | Elegibles                                                                                                  | L Libre                                                  | e Elección                                                                                                    |                                  | -                                                  |
|   |                                            |                | DOCTORADOS                                                                                                    | OBLIGATORIAS                                                                                               | F Oblig                                                  | gatoria                                                                                                    |                                  |                                                    |
|   |                                            |                |                                                                                                    |                                                                                                    | S Tesis                                                  | 5                                                                                                    |                                  | -                                                  |
|   |                                            |                |                                                                                                    | Elegibles                                                                                                  | U Libre                                                  | Elección                                                                                                    |                                  |                                                    |
|   |                                            |                | En la página Web <b>https</b> :<br>- <b>Portal Académico,</b> ser                                                                      | :// <b>dninfoa.unal.edu.c</b><br>vicio <b>Información Fi</b> r                                             | /index.pl<br>anciera – l                                 | h <mark>p</mark> , opción <mark>Admitidos, Estu</mark><br>Mis deudas.                                                                     | diantes                          | y Egresados                                        |
|   |                                            |                | Importante:                                                                                                    |                                                                                                    |                                                          |                                                                                                    |                                  |                                                    |
|   |                                            |                | <ul> <li>Dadas las condicior<br/>deudas registradas e</li> </ul>                                                                       | nes de la emergencia<br>en el sistema Mis Deu                                                              | sanitaria p<br>das regist                                | oara la matrícula 2020-1 no<br>radas por las dependencias o                                                                               | o se har<br>de la Se             | á control de<br>de.                                |
| 7 | CONTROL DE PAZ Y SALVO                     |                | <ul> <li>No obstante lo ant<br/>matrícula de los per<br/>académicos no se le<br/>se le generará cita p</li> </ul>                      | erior, debe encontra<br>eríodos anteriores.<br>e generará recibo de p<br>ara inscripción de asi            | se a paz y<br>Si tiene ro<br>Igo de ma<br>naturas.       | y salvo con el pago de los<br>ecibos de pago pendientes<br>trícula para el período acad                                                   | recibos<br>; de oti<br>émico 2   | del valor de<br>ros períodos<br>2020-15 y no       |
|   |                                            |                | <ul> <li>Para el pago de reci<br/>posgrados_med@ur<br/>PAGO Y NÚMERO D</li> </ul>                                                      | ibos de períodos ante<br>nal.edu.co con el as<br>DEL DOCUMENTO DE                                          | iores deb<br>Into ACT<br>IDENTIFI                        | e solicitar la actualización d<br>UALIZACIÓN FECHA RECII<br>CACIÓN.                                                                       | de la feo<br>BO PEN              | cha al correo<br>IDIENTE DE                        |

| # | Actividad                                                                          | Fecha                   | Detalle                                                                                                    |  |  |  |
|---|------------------------------------------------------------------------------------|-------------------------|----------------------------------------------------------------------------------------------------|--|--|--|
| 8 | CONSULTAR CITA PARA<br>INSCRIPCIÓN DE<br>ASIGNATURAS y/o<br>ACTIVIDADES ACADÉMICAS | Desde el 27 de<br>abril | <ul> <li>En la página Web https://dninfoa.unal.edu.co/index.php, opción Admitidos, Estudiantes y Egresados</li> <li>Portal Académico, servicio Apoyo Académico - Cita de inscripción/ cancelación posgrado o inscripción/ cancelación doctorado, de acuerdo al nivel de estudio.</li> <li>Notas: <ul> <li>Debe ingresar con el usuario y la contraseña del correo institucional.</li> <li>Las franjas horarias de la asignación de las citas pueden ser consultados en la página Web de la División de Registro y Matrícula https://registroymatricula.medellin.unal.edu.co/</li> <li>Estudiantes y en las preguntas frecuentes de este documento, en la pregunta N° 4.</li> <li>Consultar la cita asignada con anterioridad</li> </ul> </li> </ul>                                                                                                    |  |  |  |
| 9 | CONSULTAR RECIBO DE<br>PAGO DE MATRÍCULA                                           | Desde el 4 de<br>mayo   | <ul> <li>Se realizará la División del valor total a pagar en dos (2) recibos de pago para TODOS los estudiantes de los programas de posgrado, sin requerir la firma del pagaré.<br/><u>Recibo 1:</u> Derechos Administrativos, Bienestar y Póliza, fecha de pago oportuno 13 de mayo de 2020 y fecha de pago extemporáneo 15 de mayo de 2020.<br/><u>Recibo 2:</u> Derechos Académicos fecha de pago oportuno 21 de agosto de 2020 y pago extemporáneo 28 de agosto de 2020.</li> <li>Cada recibo de pago tiene dos (2) fechas: pago oportuno y pago extemporáneo, esta última tiene incluido un cargo adicional de 15 puntos, en cada recibo de pago.</li> <li>Si el estudiante requiere que el valor total a pagar sea liquidado en un (1) sólo recibo de pago de matrícula, deberá realizar la solicitud en el siguiente link https://gestionapp2.medellin.unal.edu.co/posgrados/</li> <li>El día 4 de mayo se publicará un instructivo detallado donde se informa los medios de pago, se procederá a retirar las asignaturas o actividades académicas inscritas y podrá quedar bloqueado en Reserva de Cupo Automática o por no renovar la matrícula en los plazos establecidos por la universidad.</li> <li>Si desea realizar el pago utilizando el servicio pago electrónico del Portal Académico, debe consultar con anticipación el monto autorizado para transacciones que usted tiene autorizadas en la entidad bancaria de la cuenta desde la cual realizará el pago.</li> <li>Verificar que en la descripción de los conceptos aparezcan, todos los descuentos a los que tenga derecho. Esta consulta sólo es visible en el Portal Académico - Apoyo Académico - Resumen de inscripción y pago, seleccionando el plan de estudio.</li> </ul> |  |  |  |

| #  | Actividad                     | Fecha                                     | Detalle                                                                                                    |  |  |  |
|----|-------------------------------|-------------------------------------------|----------------------------------------------------------------------------------------------------|--|--|--|
|    |                               |                                           | • Si el estudiante decide cancelar el período académico y no ha pagado su segundo recibo de pago de matrícula, debe asumir el porcentaje a pagar según la semana en la que realice la solicitud de cancelación de período académico, lo cual está estipulado en la Resolución 1416 de 2013 de la Rectoría. Esta solicitud debe ser realizada ante el Consejo de Facultad.                                                                                                    |  |  |  |
|    |                               |                                           | <ul> <li>Si el estudiante no cancela el valor del segundo recibo, el sistema no le permitirá matricularse en<br/>el próximo período académico y no se le autorizará la división del recibo de pago de matrícula o<br/>entregar la Tesis o Trabajo Final.</li> </ul>                                                                                                    |  |  |  |
|    |                               |                                           | • Lo invitamos a consultar las preguntas frecuentes para aclarar dudas sobre el recibo de pago. Acá también encontrará información, para el pago con aportes de terceros.                                                                                                    |  |  |  |
|    |                               |                                           | <b>IMPORTANTE:</b> Si el estudiante no se matricula, NO podrá acceder a ninguno de los servicios (laboratorios, instalaciones deportivas, préstamo de equipos, participación en selecciones deportivas y/o culturales, préstamo de libros, etc) prestados por la Universidad.                                                                                                    |  |  |  |
|    | INSCRIPCIÓN DE<br>ASIGNATURAS | INSCRIPCIÓN DE<br>ASIGNATURAS 30 de abril | En la página Web https://dninfoa.unal.edu.co/index.php, opción Admitidos, Estudiantes y Egresados<br>- Portal Académico, servicio Apoyo Académico - Inscripción/cancelación posgrado o inscripción/<br>cancelación doctorado de acuerdo al nivel de estudio, desde cualquier lugar que tenga conexión a<br>internet, dentro o fuera del campus universitario.                                                                                                    |  |  |  |
|    |                               |                                           | NO SE DISPONDRÁ DE UNA LÍNEA TELEFÓNICA para responder consultas o prestar asesoría, sólo a<br>través de la cuenta de correo <b>matriculas_med@unal.edu.co,</b> la cual SÓLO estará habilitada el día 30<br>de abril hasta las 5:00 p.m.                                                                                                    |  |  |  |
| 10 |                               |                                           | Se recomienda verificar la oferta académica antes del 30 de abril, si tiene consultas sobre esta, dirigirse<br>al área curricular a la cual está adscrito su programa curricular.                                                                                                    |  |  |  |
|    |                               |                                           | Una vez realizada la inscripción de asignaturas y/o actividades académicas se debe ingresar<br>nuevamente al Portal Académico <u>https://dninfoa.unal.edu.co/index.php</u> , Portal Académico, en el<br>servicio Apoyo Académico - Mi horario para verificar las asignaturas y/o actividades académicas<br>inscritas. Se sugiere que haga una copia del horario del horario que le servirá de soporte en caso que se<br>le presente algún inconveniente. Cada estudiante es responsable de su inscripción. |  |  |  |
|    |                               |                                           | <ul> <li>Nota:</li> <li>La póliza de accidentes es válido hasta el día anterior de inicio del segundo periodo académico de 2020.</li> </ul>                                                                                                    |  |  |  |

| #  | Actividad                                                             | Fecha                   | Detalle                                                                                                    |  |  |  |
|----|-----------------------------------------------------------------------|-------------------------|----------------------------------------------------------------------------------------------------|--|--|--|
| 11 | ADICIÓN Y CANCELACIÓN DE<br>ASIGNATURAS Y/O<br>ACTIVIDADES ACADÉMICAS | Del 4 al 15 de<br>mayo  | <ul> <li>Se pueden realizar adiciones, cancelaciones y cambio de grupo.</li> <li>El estudiante podrá realizar adiciones y cambio de grupo de una asignatura y/o actividad académica, siempre y cuando haya cupos disponibles.</li> <li>Para realizar cualquier tipo de modificación a su horario inicial, el estudiante debe: <ul> <li>a) Consultar en el Portal Académico <a href="https://dninfoa.unal.edu.co/index.php">https://dninfoa.unal.edu.co/index.php</a>, Portal Académico en el servicio Apoyo Académico Cita de inscripción/cancelación. A cada estudiante se le asignarán citas por semana, las cuales se publicarán en las siguientes fechas: <ul> <li>Citas de la primera semana: el 4 de mayo a partir de las 8:00 a.m.</li> <li>Citas de la segunda semana: el 11 de mayo a partir de las 8:00 a.m.</li> </ul> </li> <li>b) En el Portal Académico https://dninfoa.unal.edu.co/index.php, opción Admitidos, Estudiantes y Egresados – Portal Académico, servicio Apoyo Académico – Inscripción/cancelación posgrado (maestría-especialización) o inscripción/ cancelación doctorado, tal y como se hizo durante la inscripción de asignaturas.</li> </ul> </li> </ul> |  |  |  |
| 12 | CONSOLIDACIÓN DE<br>MATRÍCULA                                         | Del 18 al 22 de<br>mayo | Se bloquearán las historias académicas de los estudiantes que no realicen inscripción de asignaturas<br>y/o actividades académicas y/o no cancelen el primer recibo de pago.<br>Las historias académicas quedarán con la calidad de estudiante suspendida en reserva de cupo<br>automática o en pérdida de la calidad por no renovar la matrícula en los tiempos establecidos por la<br>universidad, sino realizó la solicitud de una reserva de cupo adicional.<br>IMPORANTE<br>El 26 de mayo los estudiantes deben consultar su historia académica y su horario definitivo.                                                                                                    |  |  |  |

|   | PREGUNTAS FRECUENTES:                                                                                                    |                                                                                                    |  |  |  |
|---|----------------------------------------------------------------------------------------------------|----------------------------------------------------------------------------------------------------|--|--|--|
| # | Pregunta                                                                                                    | Respuesta                                                                                                    |  |  |  |
| 1 | ¿Dónde se consultan los planes de estudio de los<br>programas curriculares?                                                  | En la página Web de la Universidad (www.unal.edu.co) en el menú FORMACIÓN en la opción PROGRAMAS DE<br>POSGRADO                                                                                                    |  |  |  |
|   |                                                                                                    | <ol> <li>Descargar el recibo de pago de matrícula desde el Portal Académico:<br/>https://dninfoa.unal.edu.co/index.php, opción Admitidos, Estudiantes y Egresados – Portal Académico, servicio<br/>Información Financiera – Mis recibos de pago. Deberá seleccionar el período académico 2020-15 y grabar el<br/>archivo como documento *.pdf antes de imprimir.</li> <li>Abrir el archivo e imprimirlo en impresora láser.</li> </ol>                                                                                                    |  |  |  |
| 2 | ¿Como se imprime el recibo de pago de matricula<br>para que el código de barras sea leído por el<br>lector óptico del banco? | <ul> <li>Notas:</li> <li>No se recomienda imprimirlo directamente desde el Portal Académico sin haber generado el archivo con formato *.pdf.</li> <li>El detalle del recibo debe ser consultado en el Portal Académico en el servicio Apoyo Académico - Resumen de inscripción y pago, y no en el recibo impreso.</li> <li>Si el recibo de pago de matrícula no tiene impreso el código de barras, debe escribir un correo a la cuenta posgrados_med@unal.edu.co</li> </ul>                                                                                                    |  |  |  |
| 3 | ¿Cuáles son las opciones para el pago del recibo<br>de matrícula?                                                            | Consultar el instructivo que se publicará el 4 de mayo en la página de la División de Registro y Matrícula con<br>el asunto Publicación del Recibo de pago de Matricula.                                                                                                    |  |  |  |
| 4 | ¿Cómo se asignó la cita para la inscripción de<br>asignaturas?                                                               | <ul> <li>La asignación de la cita para la inscripción de asignaturas y actividades académicas, se realizó de la siguiente forma:         <ul> <li>El 30 de abril en horas en la mañana para los estudiantes de la Facultad de Minas:</li> <li>El 30 de abril en horas de la tarde, para los estudiantes de las facultades de Arquitectura, Ciencias, Ciencias Agrarias y Ciencias Humanas y Económicas.</li> </ul> </li> <li>Consultar la cita asignada con anterioridad En la página Web https://dninfoa.unal.edu.co/index.php, opción Admitidos, Estudiantes y Egresados – Portal Académico, servicio Apoyo Académico – Inscripción/cancelación posgrado (maestría y especialización) o inscripción/ cancelación doctorado</li> </ul> |  |  |  |
| 5 | ¿Cuál es el número de créditos que puede<br>inscribir un estudiante de posgrado?                                             | El estudiante de posgrado. podrá inscribir las asignaturas y actividades académicas que desee, siempre y cuando se<br>disponga de los cupos                                                                                                    |  |  |  |

|    | PREGUNTAS FRECUENTES:                                                                                                    |                                                                                                    |  |  |  |
|----|----------------------------------------------------------------------------------------------------|----------------------------------------------------------------------------------------------------|--|--|--|
| #  | Pregunta                                                                                                    | Respuesta                                                                                                    |  |  |  |
| 6  | ¿Dónde se consulta sobre inconvenientes que<br>surjan durante la inscripción de asignaturas el día<br>30 de abril?       | Se debe enviar un correo electrónico a la cuenta de correo <b>matriculas_med@unal.edu.co</b> (únicamente se dispondrá de este servicio el 30 de abril de 2020, hasta las 5:00 p.m.) y en el asunto digitar el <b>número de documento de identidad</b> .<br>Personal de la Dirección Académica y de la División de Registro y Matrícula responderán a las consultas. Sólo se responderá desde esta cuenta de correo y para una mejor atención se solicita no enviar copia a otras cuentas de correo.<br><b>NO SE TENDRÁ DISPONIBILIDAD DE LÍNEA TELEFÓNICA</b> para responder consultas. |  |  |  |
| 7  | ¿Qué pasa con la cita de inscripción de asignaturas o actividades académicas cuando el sistema queda fuera de servicio?  | Al momento de reestablecer el servicio las citas de inscripción de asignaturas o actividades académicas se desplazarían el<br>mismo tiempo que duró la interrupción. Tenga la precaución de consultar la cita minutos antes del inicio de la misma,<br>usando la opción <b>Apoyo Académico</b> - <b>Citación de inscripción/cancelación</b> , ingresando con el usuario y la contraseña, a<br><u>https://dninfoa.unal.edu.co/index.php</u> - <b>Admitidos, Estudiantes y Egresados - Portal Académico.</b>                                                                              |  |  |  |
| 8  | ¿Qué hacer cuando el estudiante no inscribió<br>ninguna asignatura o actividad académica en la<br>cita asignada?         | Del <b>4 al 15 de mayo</b> , durante las dos primeras semanas del periodo académico, a cada estudiante se le asignarán las<br>citas así: las citas para la primera semana se publicarán el 4 de mayo a partir de las 8:00 a.m. y para la segunda semana el<br>11 de mayo a partir de las 8:00 a.m.                                                                                                    |  |  |  |
| 9  | ¿Por qué una asignatura que tiene cupo, el<br>sistema de automatrícula no la deja inscribir?                             | Esta situación ocurre con la asignatura que está ofertada en varios planes de estudios con diferente tipología, la cual se<br>programa con <b>cuotas por tipología</b> y el cupo que reporta el sistema corresponde a una tipología diferente a la que el<br>estudiante está tratando de inscribir.                                                                                                    |  |  |  |
| 10 | ¿Qué hacer cuando no hay cupo disponible en<br>una asignatura o cuando la asignatura no aparece<br>en ningún componente? | • Se debe contactar con el área curricular que administra el programa de posgrado                                                                                                    |  |  |  |
| 11 | ¿Por qué el sistema no oferta la actividad<br>académica Tesis o Trabajo Final                                            | Para validar esta situación debe enviar un correo electrónico a la OFICINA DE ASUNTOS ESTUDIANTILES de la respectiva<br>facultad:<br>FACULTAD DE ARQUITECTURA: asuntosarq_med@unal.edu.co<br>FACULTAD DE CIENCIAS: fcsecre_@unal.edu.co<br>FACULTAD DE CIENCIAS AGRARIAS: asuntosefca_med@unal.edu.co<br>FACULTAD DE CIENCIAS HUMANAS Y ECONÓMICAS: posgchys_med@unal.edu.co<br>FACULTAD DE MINAS: asesorestu_med@unal.edu.co<br>FACULTAD DE MINAS: asesorestu_med@unal.edu.co                                                                                                    |  |  |  |

|    | PREGUNTAS FRECUENTES:                                                                                                    |                                                                                                    |  |  |  |
|----|----------------------------------------------------------------------------------------------------|----------------------------------------------------------------------------------------------------|--|--|--|
| #  | Pregunta                                                                                                    | Respuesta                                                                                                    |  |  |  |
| 12 | ¿Qué hacer cuando la asignatura TESIS O<br>TRABAJO FINAL no tiene un grupo creado con el<br>nombre del director?                           | Durante el día 30 de abril <b>NO</b> debe inscribir la asignatura con otro docente diferente al director asignado. Debe informar<br>al Área Curricular a la cual está adscrita el programa curricular para que programe un grupo de actividad con el<br>respectivo docente. Esta actividad académica la debe tener inscrita antes de finalizar la segunda semana del período<br>académico.                                                                                                   |  |  |  |
| 13 | ¿Cuál sería la situación del estudiante si al<br>finalizar la segunda semana del periodo<br>académico no inscribió asignaturas?            | Al inicio de la tercera semana del periodo académico se realiza la <b>consolidación de la matrícula</b> y las historias académicas quedarán con la calidad de estudiante suspendida en reserva de cupo automática siempre y cuando no supere dos (2) reservas o en pérdida de la calidad por no renovar la matrícula en los tiempos establecidos por la universidad.                                                                                                    |  |  |  |
| 14 | ¿Dónde se consulta la historia académica?                                                                                                  | En el Portal Académico https://dninfoa.unal.edu.co/index.php, opción Admitidos, Estudiantes y Egresados - Portal<br>Académico, servicio Hoja de Vida - Historia Académica                                                                                                    |  |  |  |
| 15 | ¿Dónde se consulta el horario de las asignaturas inscritas?                                                                                | En el Portal Académico https://dninfoa.unal.edu.co/index.php, opción Admitidos, Estudiantes y Egresados – Por<br>Académico, servicio Apoyo Académico – Mi horario                                                                                                    |  |  |  |
| 16 | ¿Dónde se consulta el Calendario Académico de la Sede?                                                                                     | Está publicado en la página Web del Regimen Legal http://www.legal.unal.edu.co/rlunal/home/doc.jsp?d_i=95277<br>Calendario Académico Acuerdo 071 de 2020.                                                                                                    |  |  |  |
| 17 | ¿Quién hace la corrección de una calificación de<br>una asignatura o actividad académica del periodo<br>académico 2019-25?                 | <ul> <li>El estudiante debe realizar la reclamación ante el docente responsable del curso.</li> <li>El docente debe realizar el tramite ante el Consejo de la Facultad diligenciando el formato "Acta Especial de Calificaciones".</li> <li>Una vez aprobada la corrección, se genera un acto académico que se remite a la División de Registro y Matrícula para ingresar la corrección en el Sistema de Información Académica.</li> </ul>                                                   |  |  |  |
| 18 | Soy egresado y se me otorgó el estímulo<br>de grado de honor de pregrado, ¿Dónde<br>tramito mi descuento?                                  | <ul> <li>Usted debe realizar el trámite en cada facultad:</li> <li>Facultad de Arquitectura: en el área curricular del programa al que fue admitido.</li> <li>Facultad de Ciencias: Secretaría Académica</li> <li>Facultad de Ciencias Agrarias: en el área curricular del programa al que fue admitido</li> <li>Facultad de Ciencias Humanas y Económicas: Secretaría Académica Oficina de Posgrados</li> <li>Facultad de Minas: en la Unidad de apoyo a la Secretaría Académica</li> </ul> |  |  |  |
| 19 | Si al descargar el recibo de pago de matrícula encuentro inconsistencias en el recibo, ¿Qué debo hacer?                                    | No cancele su recibo de pago, hasta tanto este no sea reliquidado. Los admitidos y estudiantes de la Facultad de Minas, debe comunicarse con la Vicedecanatura de la Facultad y los admitidos y estudiantes de las otras facultades, con la coordinación de cada posgrado.                                                                                                    |  |  |  |
| 20 | Si no cancelo mi recibo de pago de<br>matrícula, porque tengo una beca<br>pendiente por aprobar, ¿Qué pasa con mi<br>proceso de matrícula? | Para la fecha del 19 de mayo a los estudiantes que no hayan cancelado el primer recibo de pago, se procederá<br>a retirar las asignaturas o actividades académicas inscritas y podrá quedar bloqueado en Reserva de Cupo<br>Automática o por no renovar la matrícula en los plazos establecidos por la universidad.                                                                                                    |  |  |  |

|    | PREGUNTAS FRECUENTES:                                                                                                    |                                                                                                    |                                                                                                    |                               |                    |                                              |  |  |
|----|----------------------------------------------------------------------------------------------------|----------------------------------------------------------------------------------------------------|----------------------------------------------------------------------------------------------------|-------------------------------|--------------------|----------------------------------------------|--|--|
| #  | Pregunta                                                                                                    | Respuesta                                                                                                    |                                                                                                    |                               |                    |                                              |  |  |
|    |                                                                                                    | Usted debe contactars<br>su programa académico                                                                                                    | Usted debe contactarse o dirigirse a la Asistencia Administrativa de la Facultad donde está adscrito su programa académico. A continuación se relacionan los datos de contacto:                                                 |                               |                    |                                              |  |  |
|    |                                                                                                    | ASISTENCIA<br>ADMINISTRATIVA                                                                                                    | CONTACTO                                                                                                    | CORREO ELECTRÓNICO            | TELÉFON<br>O       | UBICACIÓN                                    |  |  |
|    |                                                                                                    | ARQUITECTURA                                                                                                    | Anny Derly<br>Jaraba Gómez                                                                                                    | asisarq_med@unal.edu.co       | 4309422            | Bloque 24 Piso<br>1<br>Oficina               |  |  |
| 21 | Mi empresa me cancelará el valor total o<br>un porcentaje del valor total a cancelar<br>del recibo de pago de matrícula, ¿Qué<br>debo de hacer? | CIENCIAS                                                                                                    | Santiago Villa<br>Berrio                                                                                                    | fcauxasis_med@unal.edu.co     | 4306391            | Bloque 21<br>Piso 2<br>Oficina 219           |  |  |
| 21 |                                                                                                    | CIENCIAS AGRARIAS                                                                                                    | Mauricio<br>Hincapié                                                                                                    | asisfca_med@unal.edu.co       | 4309039<br>4309001 | Bloque 14<br>Piso 4<br>Oficina 430 -<br>05 A |  |  |
|    |                                                                                                    | CIENCIAS HUMANAS Y<br>ECONÓMICAS                                                                                                    | David Alejandro<br>Restrepo Gil                                                                                                    | asisfche_med@unal.edu.co      | 4309223<br>4309242 | Bloque 43<br>Piso 4<br>Oficina               |  |  |
|    |                                                                                                    | MINAS                                                                                                    | Johny<br>Alexander<br>Roldán<br>Echavarría                                                                                                    | facarmin_med@unal.edu.co      | 425 50 14          | Bloque M4<br>Piso 2<br>Oficina               |  |  |
| 22 | ¿Dónde puedo solicitar un certificado del<br>valor pagado en el recibo de matrícula?                                                            | El certificado del valor pagado puede ser solicitado en la Sección de Tesorería. El certificado tiene costo. Se solicita al correo electrónico certiteso_med@unal.edu.co   |                                                                                                    |                               |                    |                                              |  |  |
| 23 | Yo cancelé mi recibo de pago de matrícula y no inscribí asignaturas,                                                                            | A partir del 1° de junio de 2020, usted puede solicitar en la División de Registro<br>devolución del valor cancelado al correo electrónico <u>secregis_med@unal.edu.co</u> |                                                                                                    |                               |                    |                                              |  |  |
|    | ¿Como puedo tramitar la devolución?                                                                                                    | Tener en cuenta que la                                                                                                    | s retenciones a qu                                                                                                    | e haya lugar serán descontada | s del valor tot    | al a devolver.                               |  |  |
| 24 | ¿Cuándo se verá aplicada la beca de Colciencias<br>en el recibo de pago de matrícula?                                                           | Los reportes de los beneficia<br>la Vicerrectoría Académica,                                                                                                    | os reportes de los beneficiarios de las becas de Colciencias, son reportados a la División de Registro y Matrícula desde<br>a Vicerrectoría Académica, la aplicación en el recibo de pago de matrícula será del 4 al 8 de mayo. |                               |                    |                                              |  |  |

|    | PREGUNTAS FRECUENTES:                                |                                                  |                                                                                     |                                 |                             |  |  |  |
|----|------------------------------------------------------|--------------------------------------------------|-------------------------------------------------------------------------------------|---------------------------------|-----------------------------|--|--|--|
| #  | Pregunta                                             | Respuesta                                        |                                                                                     |                                 |                             |  |  |  |
|    |                                                      | Debe comunicarse con                             | Debe comunicarse con la dependencia a la que esté adscrito su programa de posgrado: |                                 |                             |  |  |  |
|    |                                                      | FACULTAD                                         | JEFE DEPENDENCIA                                                                    | NOMBRE<br>SECRETARIA/ASESOR     | CORREO ELECTRÓNICO          |  |  |  |
|    |                                                      | ARQUITECTURA Áreas curriculares:                 |                                                                                     |                                 |                             |  |  |  |
|    |                                                      | -Arquitectura                                    | Juan Alejandro<br>Saldarriaga Sierra                                                | Geraldin Santamaría             | areaarqyurb_med@unal.edu.co |  |  |  |
|    |                                                      | -Artes                                           | Natalia Echeverri<br>Restrepo                                                       | Nuri Villa Patiño               | areaartes_med@unal.edu.co   |  |  |  |
|    |                                                      | -Construcción                                    | Henry Carvajal<br>Jaramillo                                                         | Ana María Uribe González        | areaconyhab_med@unal.edu.co |  |  |  |
|    |                                                      | CIENCIAS                                         | Blanca Fabiola Espejo<br>Benavides                                                  | Johana Josefa Rodríguez<br>Vega | fcsecre_med@unal.edu.co     |  |  |  |
|    | ¿Si no se ven reflados los descuentos de créditos    | FACULTAD DE CIENCIAS AGRARIAS Áreas Curriculares |                                                                                     |                                 |                             |  |  |  |
| 25 | excedentes o beca de facultad, que se debe<br>hacer? | Bosques y<br>Conservación<br>Ambiental           | Néstor Javier<br>Mancera Rodríguez                                                  | Marta Nelly Vargas García       | poboyca_med@unal.edu.co     |  |  |  |
|    |                                                      | Agro ingeniería y<br>alimentos                   | Jesús Humberto Gil<br>González                                                      | Liliana María Gómez<br>Gómez    | poscyta_med@unal.edu.co     |  |  |  |
|    |                                                      | Producción Agraría<br>Sostenible                 | Ángel María Giraldo<br>Mejía                                                        | Ángela María Sandoval<br>Suarez | poscagra_med@unal.edu.co    |  |  |  |
|    |                                                      | CIENCIAS<br>HUMANAS Y<br>ECONÓMICAS              | Clara Isabel<br>Arismendi Ospina                                                    | Carolina Valencia               | posgfche_med@unal.edu.co    |  |  |  |
|    |                                                      | MINAS                                            | Lina María Gómez<br>Echavarría                                                      | Sergio Agudelo Ceballos         | asesorestu_med@unal.edu.co  |  |  |  |

| PREGUNTAS FRECUENTES: |                                                                                                    |                                                                                                    |
|-----------------------|----------------------------------------------------------------------------------------------------|----------------------------------------------------------------------------------------------------|
| #                     | Pregunta                                                                                                    | Respuesta                                                                                                    |
| 26                    | ¿Cúando el descuento por mejor deportista no<br>está aplicado en el recibo de pago, ante quien<br>realizo la reclamación? | El reclamo debe realizarse a la Asistencia Administrativa de la Dirección de Bienestar Univeristario al correo electrónico<br>admibien_med@unal.edu.co |
| 27                    | ¿Qué dependencia tiene a cargo la atención de los<br>beneficiarios de Sapiencia e ICETEX?                                 | En Bienestar Universitario, en el Área Gestión y Fomento Socioeconómico al correo electrónico agestionfse_med@unal.edu.co                              |

## LAS CLASES INICIAN EL LUNES 4 DE MAYO DE 2020 ¡BIENVENIDOS RESPETADOS ESTUDIANTES Y MUCHOS ÉXITOS!